## Manual:

Wie pflege ich die Öffnungszeiten & Eintrittspreise meines Objektes auf der Website www.schloesserland-sachsen.de?

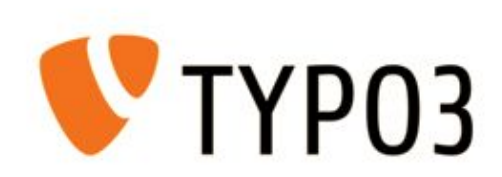

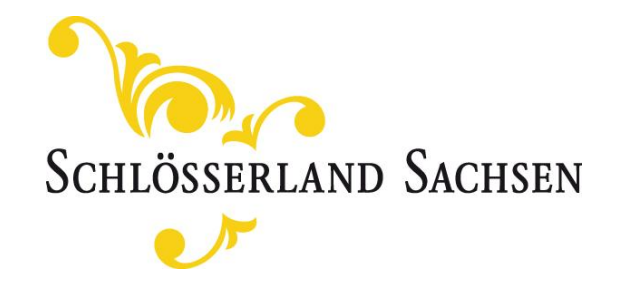

### Inhalt

- 1. Wo pflege ich die Daten für Öffnungszeiten und Eintrittspreise?
- 2. Pflege der Öffnungszeiten & Eintrittspreise Schritt für Schritt Anleitung

2.1 Allgemeiner Aufbau im Frontend & Backend

- 2.2 Liste der Saisons
- 2.3 Liste der Bereiche
- 2.4 Pflege der Öffnungszeiten
- 2.5 Pflege der Eintrittspreise
- 2.6 Zusatzfeature: Allgemeine Hinweisfelder
- 2.7 Zusatzfeature: Schließtage
- 3. Aktualisierung der Sprachen

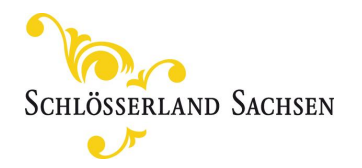

### Inhalt

### 1. Wo pflege ich die Daten für Öffnungszeiten und Eintrittspreise?

2. Pflege der Öffnungszeiten & Eintrittspreise - Schritt für Schritt Anleitung

2.1 Allgemeiner Aufbau im Frontend & Backend
2.2 Liste der Saisons
2.3 Liste der Bereiche
2.4 Pflege der Öffnungszeiten
2.5 Pflege der Eintrittspreise
2.6 Zusatzfeature: Allgemeine Hinweisfelder
2.7 Zusatzfeature: Schließtage

3. Aktualisierung der Sprachen

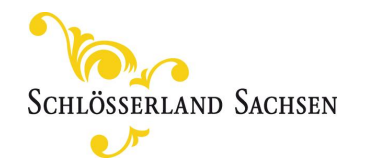

Analog zu Veranstaltungen, Kontakdaten, Anreiseinformationen usw. erfolgt die Pflege der Öffnungszeiten und Eintrittspreise wie gehabt in der Objektdatenbank.

#### Wiederholung: Wie gelange ich in die Objektdatenbank?

- → Klappe die Ordner "Objektdatenbank" sowie "Objekte" durch Klick auf den kleinen Pfeil > neben den Ordner auf
- $\rightarrow$  Klicke auf dein Objekt, im Beispiel "Albrechtsburg Meissen"

|   | E SBG - Production<br>8.7.30                                                                                                    |                                                                                                    |                                                         | * *                                                         |                     |
|---|----------------------------------------------------------------------------------------------------|----------------------------------------------------------------------------------------------------|---------------------------------------------------------|-------------------------------------------------------------|---------------------|
| ۵ | <b>9</b>                                                                                                    | Spalten V Deutsch                                                                                                    | v                                                       |                                                             |                     |
|   |                                                                                                    | 5                                                                                                    |                                                         |                                                             |                     |
|   | <ul> <li>[0] SBG - Production</li> <li>[1787] abmeiss [www.albrechtsburg-mee</li> <li>[1733] Objektdatenbank</li> <li>[2397] Dateireferenzen</li> <li>[1735] Kategorien</li> <li>[1737] Objekte</li> </ul>                                                                                                    | Zum Modul Liste gehen<br>Die aktuelle Seite ist ein Ordner. Ordn<br>Zum Modul Liste gehen                            | ner enthalten gewöhnlich keine Inhaltselemente, sonderr | ו werden zum Sammeln anderer Arten von Datensätzen verwende | et.                 |
|   | <ul> <li>[1738] Albrechtsburg Meißen</li> <li>[2747] Kampagne</li> <li>[3105] Mailing-Verwaltung allgemein</li> <li>[3097] Mailingversand (abmeiss)</li> <li>[1175] Newsroom</li> </ul>                                                                                                    | Albrechtsburg Meißen                                                                                                 | Normal                                                  | Rechts                                                      |                     |
|   | <ul> <li>[0] SBG - Production</li> <li>[1787] abmeiss [www.albrechtsburg-mei</li> <li>[1733] Objektdatenbank</li> <li>[2397] Dateireferenzen</li> <li>[1735] Kategorien</li> <li>[1737] Objekte</li> <li>[1738] Albrechtsburg Meißen</li> <li>[2747] Kampagne</li> <li>[3105] Mailing-Verwaltung allgemein</li> <li>[3097] Mailingversand (abmeiss)</li> <li>[1175] Newsroom</li> </ul> | Zum Modul Liste gehen<br>Die aktuelle Seite ist ein Ordner. Ordn<br>Zum Modul Liste gehen Albrechtsburg Meißen Links | ner enthalten gewöhnlich keine Inhaltselemente, sonderr | n werden zum Sammeln anderer Arten von Da                   | atensätzen verwende |

#### Wiederholung: Wie gelange ich in die Objektdatenbank?

- $\rightarrow$  Wechsle in die Listenansicht:
- $\rightarrow$  durch Klick auf den Button "Zum Modul Liste gehen"
- $\rightarrow$  oder durch das rechts markierte Icon

|   | E SBG - Production<br>8.7.30                                                                                                    |                                                              |                                                     |                                                             | ★ ۶ D                                       |
|---|----------------------------------------------------------------------------------------------------|--------------------------------------------------------------|-----------------------------------------------------|-------------------------------------------------------------|---------------------------------------------|
| D | 0-<br>V                                                                                                    | Spalten 🗸                                                    | Deutsch 🗸                                           |                                                             |                                             |
|   |                                                                                                    |                                                              |                                                     |                                                             |                                             |
|   | <ul> <li>[0] SBG - Production</li> <li>[1787] abmeiss [www.albrechtsburg-me</li> <li>[1733] Objektdatenbank</li> <li>[2397] Dateireferenzen</li> <li>[1735] Kategorien</li> <li>[1737] Objekte</li> </ul> | Zum Modul List<br>Die aktuelle Seite is<br>Zum Modul Liste g | e gehen<br>t ein Ordner. Ordner enthalten g<br>ehen | jewöhnlich keine Inhaltselemente, sondern werden zum Sammel | In anderer Arten von Datensätzen verwendet. |
|   | <ul> <li>[1738] Albrechtsburg Meißen</li> <li>[2747] Kampagne</li> <li>[3105] Mailing-Verwaltung allgemein</li> <li>[3097] Mailingversand (abmeiss)</li> <li>[1175] Newsroom</li> </ul>                   | Albrechtsburg Me                                             | ißen                                                | Normal                                                      | Rechts                                      |
|   |                                                                                                    | F Inhalt                                                     |                                                     | Tinhalt                                                     | Tinhalt                                     |

#### Wiederholung: Wie gelange ich in die Objektdatenbank? → Wähle den Reiter Objekt

[0] SBG - Production Albrechtsburg Meißen • 🕞 [1787] abmeiss [www.albrechtsburg-me 🕈 🛅 [1733] Objektdatenbank [2397] Dateireferenzen Alternative Seitensprache (4) > 🕨 🛅 [1735] Kategorien 🔻 🛅 [1737] Objekte 💼 [1738] Albrechtsburg Meißen 🛅 [2747] Kampagnen Veranstaltung (385) > 🕨 🛅 [3105] Mailing-Verwaltung allgemein [3097] Mailingversand (abmeiss) TI [1175] Newsroom Gruppenangebot (4) > Bereich (3) > Übernachtungsmöglichkeit (2) > Objekt (1) > Saison (5) >

#### Wiederholung: Wie gelange ich in die Objektdatenbank?

 $\rightarrow$  Klicke auf "Datensatz bearbeiten"

der deutschen Sprachversion

#### Albrechtsburg Meißen

| Objekt (1) K                 |                                                    |
|------------------------------|----------------------------------------------------|
| Titel                        | Datensatz bearbeiten [Lokalisierung] Lokalisieren: |
| Albrechtsburg Meissen        | 👔 🗢 🔟 🗴 🥲 📋 🍞 🔲 📋 🎉 💻 Deutsch (Standard)           |
| Reissen Albrechtsburg Castle | ✓ ● □ i  i                                         |
| Zámek Albrechtsburg Míšeň    | ✓ ● 11 i 3 Czech                                   |
| Zamek Albrechtsburg w Miśni  | ✓ ● □ i ⑦                                          |
| Albrechtsburg Meissen        | ✓ ● □ i                                            |

#### Wiederholung: Wie gelange ich in die Objektdatenbank?

 $\rightarrow$  Wähle den Reiter "Preise und Öffnungszeiten"

#### Objekt "Albrechtsburg Meissen" auf Seite "Albrechtsburg Meißen" bearbeiten

| Objektinformationen Räume Übernachten und Arrangements Preise und Öffnungszeiten Iontakt Anreise und Links Schlösserlandkarte Zugriff Kategorien |                                     |
|----------------------------------------------------------------------------------------------------|-------------------------------------|
| Saisons                                                                                                    |                                     |
| Liste von Saisons                                                                                                    |                                     |
| 🕨 🔽 14. März bis 19. April 2020                                                                                                    | ● 🛍 i + =                           |
| 🕨 💁 20. April 2020 bis zum 31. Oktober 2020                                                                                                    | ① i + ■                             |
| 🕨 💁 1. November 2019 bis zum 29. Februar 2020                                                                                                    | ● <sup>1</sup> / <sub>1</sub> i + = |
| Reu anlegen                                                                                                    |                                     |
| Bereiche                                                                                                    |                                     |
| Liste von Bereichen                                                                                                    |                                     |
| > 👱 Albrechtsburg Meissen                                                                                                    | •                                   |
| > 🛃 Albrechtsburg Meissen                                                                                                    | ① i + ■                             |
| > 👱 Albrechtsburg Meissen                                                                                                    | •                                   |
| P Neu anlegen                                                                                                    |                                     |
|                                                                                                    |                                     |

## Inhalt

- 1. Wo pflege ich die Daten für Öffnungszeiten und Eintrittspreise?
- 2. Pflege der Öffnungszeiten & Eintrittspreise Schritt für Schritt Anleitung

2.1 Allgemeiner Aufbau im Frontend & Backend
2.2 Liste der Saisons
2.3 Liste der Bereiche
2.4 Pflege der Öffnungszeiten
2.5 Pflege der Eintrittspreise
2.6 Zusatzfeature: Allgemeine Hinweisfelder
2.7 Zusatzfeature: Schließtage

3. Aktualisierung der Sprachen

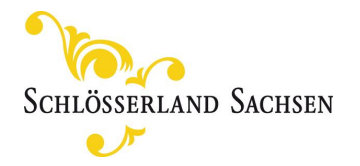

2.1 Allgemeiner Aufbau im Frontend & Backend

|                | 12. März 2020 - 19. April 2020 | 20. April 2020 - 31. Okto | ober 2020  | 01. November 2020 - 28. Februar 2021       |          |
|----------------|--------------------------------|---------------------------|------------|--------------------------------------------|----------|
|                |                                |                           |            |                                            |          |
|                |                                | Albrechtsburg             | Meissen    |                                            |          |
| Öffnungszeiten |                                |                           | Eintritts  | preise                                     |          |
| Montag:        |                                | Geschlossen               | Eintritt : |                                            | 8,00 E   |
| Dienstag:      |                                | Geschlossen               | Ermäßig    | ter Eintritt : i                           | 6,50 EU  |
| Mittwoch:      |                                | Geschlossen               | Kinder 6   | 16 Jahre :                                 | 1,00 EL  |
| Donnerstag:    |                                | Geschlossen               | Gruppen    | ab 15 Pers. p.P.:                          | 6,50 EL  |
| Freitag:       |                                | Geschlossen               | Freier Ei  | ntritt : i                                 | 0,00 EU  |
| Samstag:       |                                | Geschlossen               | Gruppen    | Schüler ab 15 Pers p.P.:                   | 1,00 EL  |
| Sonntag:       |                                | Geschlossen               | Eintritt K | ombi-Ticket (mit Manufaktur Meissen):      | 32,00 EU |
| Schließtage:   |                                | 24.12.2020                | Familien   | karte::                                    |          |
|                |                                | 25.12.2020                | Sonstig    | 95:                                        |          |
| Hinweise       |                                |                           | Kombi-T    | icket (mit Manufaktur Meissen):            | 15,00 EL |
| minweise.      |                                |                           | Kombi-T    | icket (mit Manufaktur Meissen): ermäßigt:: | 10,00 EU |
|                |                                |                           | Kombi-T    | icket (mit Dom)::                          | 11,00 EU |
|                |                                |                           | Kombi-T    | icket (mit Dom): ermäßigt::                | 8,00 EU  |
|                |                                |                           | Kombi-T    | icket (mit Dom): Familienkarte::           | 26,50 EL |
|                |                                |                           | Fotogen    | ehmigung::                                 | 2,00 EU  |

Die Frontend-Ansicht gliedert sich in die **Saisons, das Objekt** sowie die jeweiligen **Öffnungszeiten und Eintrittspreise** je Saison und Objekt.

2.1 Allgemeiner Aufbau im Frontend & Backend

Zudem wird der User auf den Startseiten darüber informiert, ob das Objekt aktuell geöffnet oder geschlossen hat.

#### **Bsp.: Unterseite eines Verbundpartners** Schlösserland-Navigato Ø **No** Service | Über uns v | Gruppenreisen | Presse SCHLÖSSERLAND SACHSEN EN CS PL Wonach suchen Sie? Q. SCHLÖSSER, BURGEN & GÄRTEN VERANSTALTUNGEN & AUSSTELLUNGEN TAGEN, FEIERN & HEIRATEN SCHLÖSSERLANDKARTE GÄSTESERVICE Schloss Augustusburg Krone des Erzgebirges Bitte beachten Sie: iebe Gäste, Kontakt aufgrund der aktuellen Situation bleiben Die Sehenswerten Drei mit Schloss Augustusburg, Schloss Augustusburg Burg Scharfenstein sowie Schloss & Park Schloss 1 | D-09573 Augustusburg Lichtenwalde ab 14. März 2020 vorerst bis zum L+49 (0) 37291 3800 19. April 2020 geschlossen, Sämtliche service@die-sehenswerten-drei.de Sonderausstellungen sind ebenso geschlossen, Veranstaltungen und Führungen entfallen. Vielen Weitere Informationen unter: Dank für Ihr Verständnis. www.die-sehenswerten-drei.de Dort, wo einst Hengste vor herrschaftlichen Kutschen Öffnungszeiten und Eintrittspreise schnaubten, dröhnen heute die Motorrösser: Schloss Augustusburg beherbergt Europas größtes Schloss Augustusburg Motorradmuseum und ist eines der beliebtesten Reiseziele für Zweiradfans Geschlossen Öffnet am 20. April 2020 🗸 Weithin sichtbar erhebt sich das alte Jagddomizil über dem Zschopau-Tal. 1572 vollendet, gilt das Schloss Eintritt: 8.00 EUR Fr 27.03.2020 noch heute als »Krone des Erzaebirges«.Doch Schloss Augustusburg beeindruckt nicht nur durch seine 6.00 EUR Ermäßigter Eintritt: 19:00 - 21:00 Uhr geschichtsträchtige Atmosphäre: Kaum ein Schloss in Deutschland beherbergt ein derartiges Kultur- und Bildungsangebot. Neben dem Motorradmuseum finden Besucher hier Ausstellungen über die Jagdtier- und Weitere Information zu Öffnungszeiten und Vogelkunde, Kutschen-, Jagd- und Schlossgeschichte. Eintrittspreisen finden Sie hier

#### Bsp.: Startseite eines SBG-Objektes

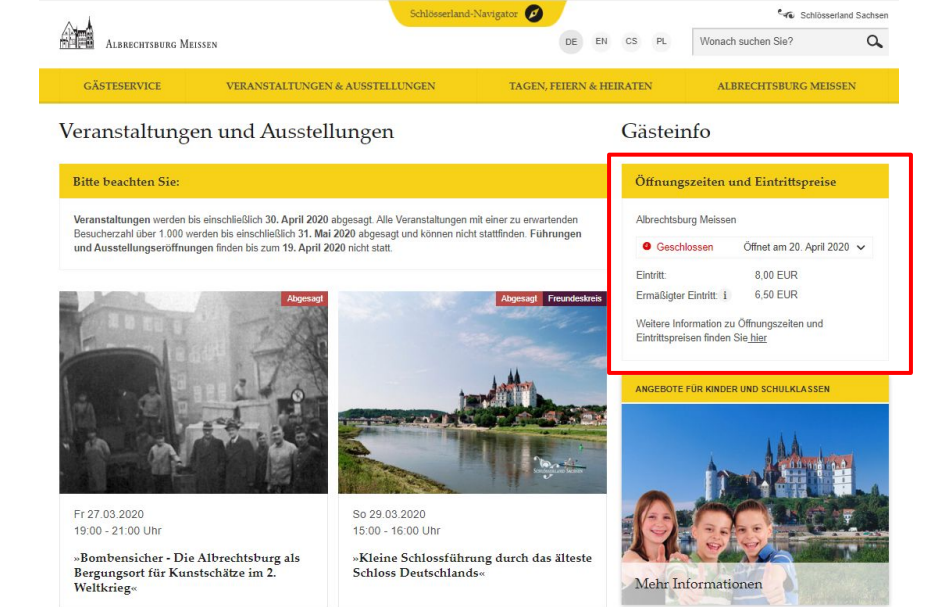

Einen herrlichen Ausblick bietet der Aussichtsturm und der Adler- und Falkenhof zeigt majestätische Greifvögel hautnah. Kunstliebhaber geraten beim Altarbild der Schlosskirche von Lucas Cranach dem

2.1 Allgemeiner Aufbau im Frontend & Backend

Zudem wird der User auf den Startseiten darüber informiert, ob das Objekt aktuell geöffnet oder geschlossen hat.

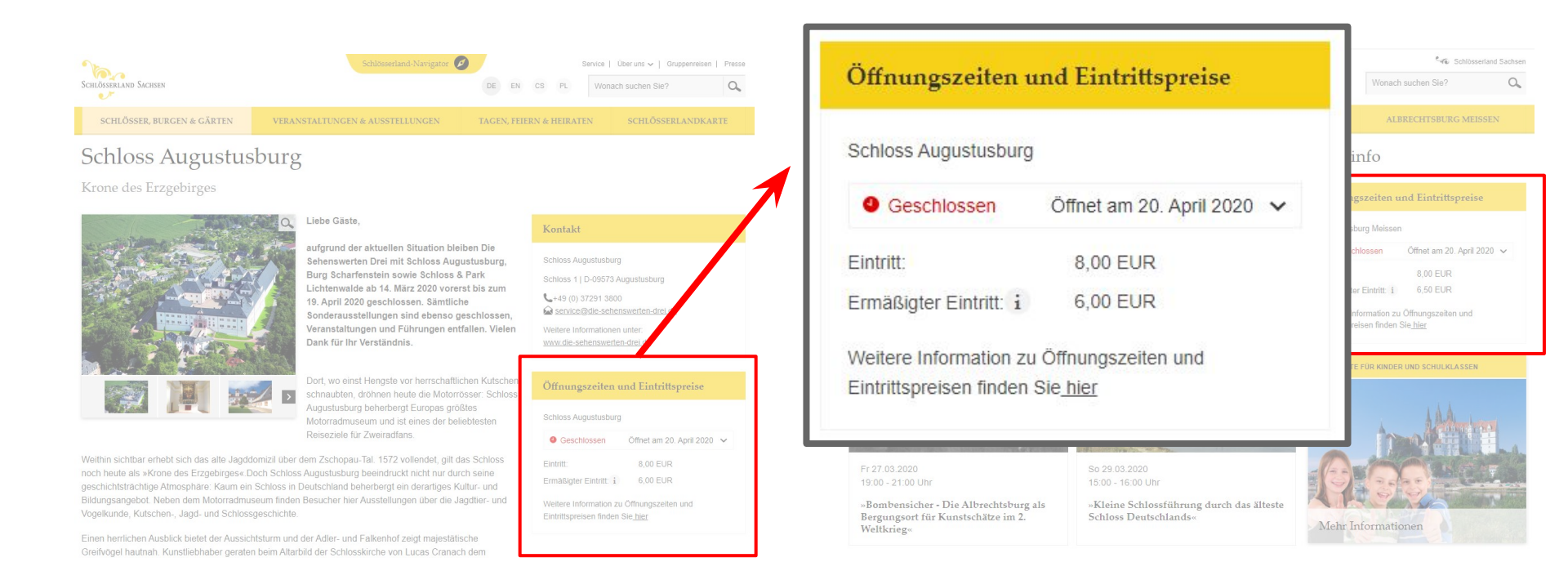

2.1 Allgemeiner Aufbau im Frontend & Backend

Die Backend-Ansicht gliedert sich in die Liste der Saisons, Liste der Bereiche sowie Liste von Schließtagen

Objekt "Albrechtsburg Meissen" auf Seite "Albrechtsburg Meißen" bearbeiten Objektinformationen Räume Übernachten und Arrangements Preise und Öffnungszeiten Kontakt Anreise und Links Schlösserlandkarte Zugriff Kategorien Saisons Liste von Saisons 14. März bis 19. April 2020 • îî i + ≡ 🕨 昱 20. April 2020 bis zum 31. Oktober 2020 • 🗊 i + ≡ I. November 2019 bis zum 29. Februar 2020 • 🗊 i + ≡ 🕎 Neu anlegen Bereiche Liste von Bereichen 🕨 💂 Albrechtsburg Meissen • 🗊 i + ≡ 🕨 💂 Albrechtsburg Meissen • 🗊 i + ≡ 🖡 💂 Albrechtsburg Meissen • 🗊 i + ≡ 🖪 Neu anlegen Schließtage Liste von Schließtagen • m i + √ • = • 💂 24.12.2020 25.12.2020 • 🗊 i + ▲ 🖾 Schließtag neu erstellen

# **2. Pflege der Öffnungszeiten & Eintrittspreise - Schritt für Schritt Anleitung** 2.2 Liste der Saisons

In der "Liste von Saisons" werden die verschiedenen saisonalen Öffnungs-/Schließzeiten gepflegt: z.B. Winterschließzeit, Öffnungszeit im Frühling, Sommer, Herbst usw.

→ Lege eine neue Saison an, indem du auf den Button "neu anlegen" klickst.

| Objektinformationen Räume Übernachten und Arrangements Pre | eise und Öffnungszeiten | 12. März 2020 - 19. April 2020 20. | April 2020 - 31. Okto | ober 2020 01. November 2020 - 28. Februar 2021    |           |
|------------------------------------------------------------|-------------------------|------------------------------------|-----------------------|---------------------------------------------------|-----------|
| Saisons<br>Liste von Saisons                               |                         |                                    |                       |                                                   |           |
|                                                            |                         |                                    | Albrechtsburg         | Meissen                                           |           |
| 14. Marz bis 19. April 2020                                | Öffn                    | ungszeiten                         |                       | Eintrittspreise                                   |           |
| 🕨 💂 20. April 2020 bis zum 31. Oktober 2020                | Mon                     | tag:                               | Geschlossen           | Eintritt :                                        | 8,00 EUR  |
|                                                            | Dien                    | stag:                              | Geschlossen           | Ermäßigter Eintritt : (i                          | 6,50 EUR  |
| 🕨 🔜 1. November 2019 bis zum 29. Februar 2020              | Mitty                   | voch:                              | Geschlossen           | Kinder 6-16 Jahre :                               | 1,00 EUR  |
|                                                            | Doni                    | nerstag:                           | Geschlossen           | Gruppen ab 15 Pers. p.P.:                         | 6,50 EUR  |
| E Neu anlegen                                              | Freit                   | ag:                                | Geschlossen           | Freier Eintritt : i                               | 0,00 EUR  |
|                                                            | Sam                     | stag:                              | Geschlossen           | Gruppen Schüler ab 15 Pers p.P.:                  | 1,00 EUR  |
|                                                            | Son                     | ntag:                              | Geschlossen           | Eintritt Kombi-Ticket (mit Manufaktur Meissen):   | 32,00 EUR |
|                                                            | Schl                    | ießtage:                           | 24.12.2020            | Familienkarte.:                                   |           |
|                                                            |                         |                                    | 25.12.2020            | Sonstiges:                                        |           |
|                                                            | Hiny                    | veise:                             |                       | Kombi-Ticket (mit Manufaktur Meissen):            | 15,00 EUR |
|                                                            |                         |                                    |                       | Kombi-Ticket (mit Manufaktur Meissen): ermäßigt:: | 10,00 EUR |
|                                                            |                         |                                    |                       | Kombi-Ticket (mit Dom)::                          | 11,00 EUR |
|                                                            |                         |                                    |                       | Kombi-Ticket (mit Dom): ermäßigt::                | 8,00 EUR  |
|                                                            |                         |                                    |                       | Kombi-Ticket (mit Dom): Familienkarte::           | 26,50 EUR |
|                                                            |                         |                                    |                       | Fotogenehmigung::                                 | 2,00 EUR  |
|                                                            |                         |                                    |                       |                                                   |           |

## **2. Pflege der Öffnungszeiten & Eintrittspreise - Schritt für Schritt Anleitung** 2.2 Liste der Saisons

 $\rightarrow$  Beschrifte das Feld **Titel** (interne Beschriftung z.B. "Winterschließzeit" - wird nicht im Frondent ausgespielt)  $\rightarrow$  Nutze die **Datumsfelder**, um das Datum der Saison festzulegen.

 $\rightarrow$  Saisonpause: Setze hier ein Häkchen, sofern es sich bei der Saison um eine Schließzeit handelt, d.h. das Objekt hat vollumfänglich geschlossen. Falls dies nicht der Fall ist bitte kein Häkchen setzen.

| 🕶 🌄 [Kein Titel] |          |             | • ₪ + =                       |
|------------------|----------|-------------|-------------------------------|
| Titel            | Enddotum | Siconouro   | Arolo                         |
| Startuatum       | enduatum | Salsonpause | Areale<br>Ausgewählte Objekte |
|                  |          |             | ~                             |
|                  |          |             | Ţ                             |

2.2 Liste der Saisons

#### Beispiel für eine gepflegte Saison der Albrechtsburg Meissen

| Saisons                         |                |             |                                                                                                    |
|---------------------------------|----------------|-------------|----------------------------------------------------------------------------------------------------|
| Liste von Saisons               |                |             |                                                                                                    |
| 👻 🛃 14. März bis 19. April 2020 |                |             | ● 🛍 i + ≡                                                                                                    |
| Titel                           |                |             |                                                                                                    |
| 14. März bis 19. April 2020     | ×              |             |                                                                                                    |
| Startdatum                      | Enddatum       | Saisonpause | Areale                                                                                                    |
| 12-03-2020 × #                  | 19-04-2020 × # |             | Ausgewählte Objekte                                                                                                    |
|                                 |                |             | Zamek Albrechtsburg w Misni<br>Zámek Albrechtsburg Misen<br>Albrechtsburg Meissen<br>Meissen Albrechtsburg Castle closed |
|                                 |                |             | •                                                                                                    |

2.3 Liste der Bereiche

In der "Liste von Bereichen" werden nun die Öffnungszeiten aller Locations des Objektes gepflegt. Locations können sein: Museum, Schlosspark, Schlossrestaurant,Besucherzentrum, usw. Für jede einzelne Location können jeweilige Öffnungszeiten und Eintrittspreise hinterlegt werden.

#### Backend

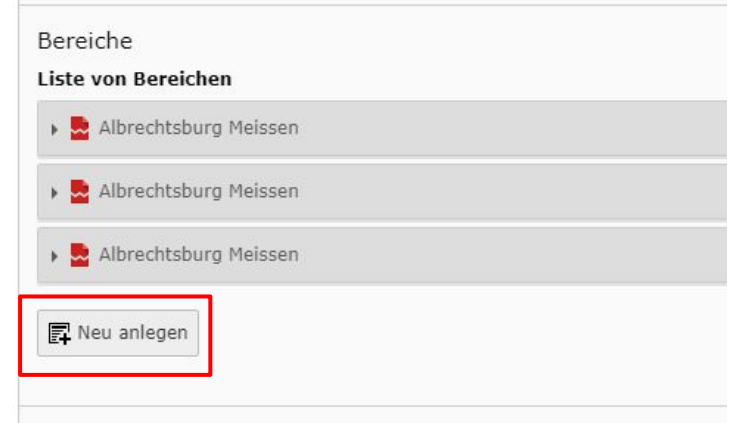

 $\rightarrow$  Klicke auf "neu anlegen", um einen neuen Bereich anzulegen

#### Frontend

|                | 12. März 2020 - 19. April 2020 | 20. April 2020 - 31. Okt | ober 2020 01. November 2020 - 28. Februar 202     | 1         |
|----------------|--------------------------------|--------------------------|---------------------------------------------------|-----------|
|                |                                |                          |                                                   |           |
|                |                                |                          |                                                   |           |
|                |                                | Albrechtsburg            | g Meissen                                         |           |
|                |                                |                          |                                                   |           |
| Öffnungszeiten |                                |                          | Eintrittspreise                                   |           |
| Montag:        |                                | Geschlossen              | Eintritt :                                        | 8,00 EUR  |
| Dienstag:      |                                | Geschlossen              | Ermäßigter Eintritt : i                           | 6,50 EUR  |
| Mittwoch:      |                                | Geschlossen              | Kinder 6-16 Jahre :                               | 1,00 EUR  |
| Donnerstag:    |                                | Geschlossen              | Gruppen ab 15 Pers. p.P.:                         | 6,50 EUR  |
| Freitag:       |                                | Geschlossen              | Freier Eintritt : i                               | 0,00 EUR  |
| Samstag:       |                                | Geschlossen              | Gruppen Schüler ab 15 Pers p.P.:                  | 1,00 EUR  |
| Sonntag:       |                                | Geschlossen              | Eintritt Kombi-Ticket (mit Manufaktur Meissen):   | 32,00 EUR |
| Schließtage:   |                                | 24.12.2020               | Familienkarte::                                   |           |
|                |                                | 25.12.2020               | Sonstiges:                                        |           |
| Hinuning       |                                |                          | Kombi-Ticket (mit Manufaktur Meissen):            | 15,00 EUR |
| riinweise.     |                                |                          | Kombi-Ticket (mit Manufaktur Meissen): ermäßigt:: | 10,00 EUR |
|                |                                |                          | Kombi-Ticket (mit Dom)::                          | 11,00 EUR |
|                |                                |                          | Kombi-Ticket (mit Dom): ermäßigt::                | 8,00 EUR  |
|                |                                |                          | Kombi-Ticket (mit Dom): Familienkarte::           | 26,50 EUR |
|                |                                |                          | Fotogenehmigung::                                 | 2,00 EUR  |
|                |                                |                          |                                                   |           |

2.3 Liste der Bereiche

- $\rightarrow$  Vergebe einen Titel: z.B. Albrechtsburg Meissen
- → Wähle eine Saison aus, für welche die im Folgenden gepflegten Öffnungszeiten und Eintrittspreise gelten. Klicke hierzu unter "verfügbare Objekte" sie springt dadurch in die Liste "ausgewählte Objekte"

| 🕶 🛃 [Kein Titel]                        |                                                                                                    |
|-----------------------------------------|----------------------------------------------------------------------------------------------------|
| Bereich Öffnungszeiten Eintrittspreise  |                                                                                                    |
| Areal                                   |                                                                                                    |
| Titel                                   |                                                                                                    |
| Albrechtsburg Meissen ×                 |                                                                                                    |
| Liste der Saisens                       |                                                                                                    |
| Ausgewählte Objekte                     | Verfügbare Objekte                                                                                 |
| 20. April 2020 bis zum 31. Oktober 2020 | 1. März 2019 bis zum 31. Oktober 2019                                                              |
|                                         | <ul> <li>1. November 2019 bis zum 29. Februar 2020</li> <li>14. März bis 19. April 2020</li> </ul> |
|                                         | 20. April 2020 bis zum 31. Oktober 2020                                                            |
|                                         |                                                                                                    |
|                                         |                                                                                                    |

- 2.4 Hinterlegen der Öffnungszeiten
- $\rightarrow$  Wechsle in den Reiter "Öffnungszeiten"
- $\rightarrow$  Klicke auf "neu anlegen"

| 🕶 💂 [Kein | Titel]  |          |     |                            |        |         |   |     |            |   |     |                |     |       |     |   |    |
|-----------|---------|----------|-----|----------------------------|--------|---------|---|-----|------------|---|-----|----------------|-----|-------|-----|---|----|
| Bereich   | Öffnur  | ngszeite | n E | Eintrittspr                | eise   |         |   |     |            |   |     |                |     |       |     |   |    |
| Liste der | Öffnun  | gszeite  | n   |                            |        |         |   |     |            |   |     |                |     |       |     |   |    |
| Hinweise  | onlegen | gszeite  | en  |                            |        |         |   |     |            |   |     |                |     |       |     |   |    |
| Format    | •       | B I      | ת   | <b>x</b> <sup>2</sup>   ]= | :=   = | #E   99 | ≞ | 2 1 | <b>e</b> 7 | 🗙 | ) ( | <u>I</u> x   - | k 🌶 | ABC - | 🎞 - | Ω | () |
|           |         |          |     |                            |        |         |   |     |            |   |     |                |     |       |     |   |    |
|           |         |          |     |                            |        |         |   |     |            |   |     |                |     |       |     |   |    |

2.4 Hinterlegen der Öffnungszeiten

- $\rightarrow$  Wähle die Wochentage, z.B. Mo-Fr durch setzen der Häkchen aus
- $\rightarrow$  Hinterlege die Öffnungszeit über Drop Down Menü

| 🕶 💂 [Kein Titel]                                                                                                    |                 | 0 1 + =                                                                                                    |
|----------------------------------------------------------------------------------------------------|-----------------|----------------------------------------------------------------------------------------------------|
| Bereich () Öffnungszeiten                                                                                                    | Eintrittspreise |                                                                                                    |
| Liste der Öffnungszeiten<br>– 🗟 Speicherung benötigt!                                                                                      |                 |                                                                                                    |
| Öffnungszeit<br><b>9 Öffnet</b>                                                                                                    | 0 Schließt      | Wochentag                                                                                                    |
| Bitte wählen<br>00:00<br>00:30<br>01:30<br>02:00<br>02:30<br>03:30<br>04:00<br>04:30<br>05:00<br>06:30<br>06:00<br>06:30<br>07:00<br>07:30 | Bitte wählen 🗸  | <ul> <li>Alle umschalten</li> <li>Montag</li> <li>Dienstag</li> <li>Mittwoch</li> <li>Donnerstag</li> <li>Freitag</li> <li>Samstag</li> <li>Sonntag</li> </ul> |
| 08:00<br>08:30<br>09:00                                                                                                    |                 |                                                                                                    |

2.4 Hinterlegen der Öffnungszeiten

🖬 Neu anlegen

Um eine weitere Öffnungszeit, z.B. für das Wochenende zu hinterlegen:

- $\rightarrow$  Klicke ein weiteres Mal auf "neu anlegen"
- $\rightarrow$  Setze das Häkchen für Samstag und Sonntag und trage die Öffnungszeit ein

| Liste der Öffnungszeiten |          |                                            |
|--------------------------|----------|--------------------------------------------|
| - 🛃 10:00                |          |                                            |
| Öffnungszeit             |          |                                            |
| Öffnet                   | Schließt | Wochentag                                  |
| 10:00 🗸                  | 18:00 👻  | Alle umschalten CAuswahl rückgängig machen |
|                          |          | e Montag                                   |
|                          |          |                                            |
|                          |          | ✓ Mittwoch                                 |
|                          |          | ✓ Donnerstag                               |
|                          |          | ✓ Freitag                                  |
|                          |          | Samstag                                    |
|                          |          | Sonntag                                    |
|                          |          |                                            |

2.4 Hinterlegen der Öffnungszeiten

#### Sofern es sich um eine Schließzeit handelt:

→ Hinterlege keinerlei Daten im Reiter "Öffnungszeiten", damit wird die Saison automatisch als "geschlossen" erkannt.

| - B Albr | echtsburg | Meisser  |    |           |        |   |           |   |     |       |     |   |   |     |   |   |   |       |       |       |
|----------|-----------|----------|----|-----------|--------|---|-----------|---|-----|-------|-----|---|---|-----|---|---|---|-------|-------|-------|
| Bereich  | Öffnung   | gszeiten | E  | intrittsp | oreise |   |           |   |     |       |     |   |   |     |   |   |   |       |       |       |
| Liste de | r Öffnung | szeiter  | r. |           |        |   |           |   |     |       |     |   |   |     |   |   |   |       |       |       |
| 🖪 Neu    | anlegen   |          |    |           |        |   |           |   |     |       |     |   |   |     |   |   |   |       |       |       |
| Hinweis  | e Öffnung | gszeite  | n  |           |        |   |           |   |     |       |     |   |   |     |   | 3 |   |       |       |       |
| Forma    | t -       | B I      | ×  | ײ :=      | :=     | 4 | <b>,,</b> | E | ± : | <br>æ | αş. | X | Î | ē ( | I | 4 | * | ABC - | - === | <br>5 |

#### 2.5 Hinterlegen der Eintrittspreise

|                  | 12. März 2020 - 19. April 2020 | 20. April 2020 - 31. Okt | ober 2020 01. November 2020 - 28. Februar 2023    |           |
|------------------|--------------------------------|--------------------------|---------------------------------------------------|-----------|
| Frontend-Ansicht |                                | Albrechtsburg            | Meissen                                           |           |
| Öffnungszeiten   |                                |                          | Eintrittspreise                                   |           |
| Montag:          |                                | Geschlossen              | Eintritt :                                        | 8,00 EUR  |
| Dienstag:        |                                | Geschlossen              | Ermäßigter Eintritt : i                           | 6,50 EUR  |
| Mittwoch:        |                                | Geschlossen              | Kinder 6-16 Jahre :                               | 1,00 EUR  |
| Donnerstag:      |                                | Geschlossen              | Gruppen ab 15 Pers. p.P.:                         | 6,50 EUR  |
| Freitag:         |                                | Geschlossen              | Freier Eintritt : i                               | 0,00 EUR  |
| Samstag:         |                                | Geschlossen              | Gruppen Schüler ab 15 Pers p.P.:                  | 1,00 EUR  |
| Sonntag:         |                                | Geschlossen              | Eintritt Kombi-Ticket (mit Manufaktur Meissen):   | 32,00 EUR |
| Schließtage:     |                                | 24.12.2020               | Familienkarte::                                   |           |
|                  |                                | 25.12.2020               | Sonstiges:                                        |           |
| Hinweise:        |                                |                          | Kombi-Ticket (mit Manufaktur Meissen):            | 15,00 EUR |
| Time loci        |                                |                          | Kombi-Ticket (mit Manufaktur Meissen): ermäßigt:: | 10,00 EUR |
|                  |                                |                          | Kombi-Ticket (mit Dom)::                          | 11,00 EUR |
|                  |                                |                          | Kombi-Ticket (mit Dom): ermäßigt::                | 8,00 EUR  |
|                  |                                |                          | Kombi-Ticket (mit Dom): Familienkarte::           | 26,50 EUR |
|                  |                                |                          | Fotogenehmigung::                                 | 2,00 EUR  |

2.5 Hinterlegen der Eintrittspreise

- $\rightarrow$  Wechsle nun in den Reiter "Eintrittspreise"
- $\rightarrow$  Klicke auf "neu anlegen"

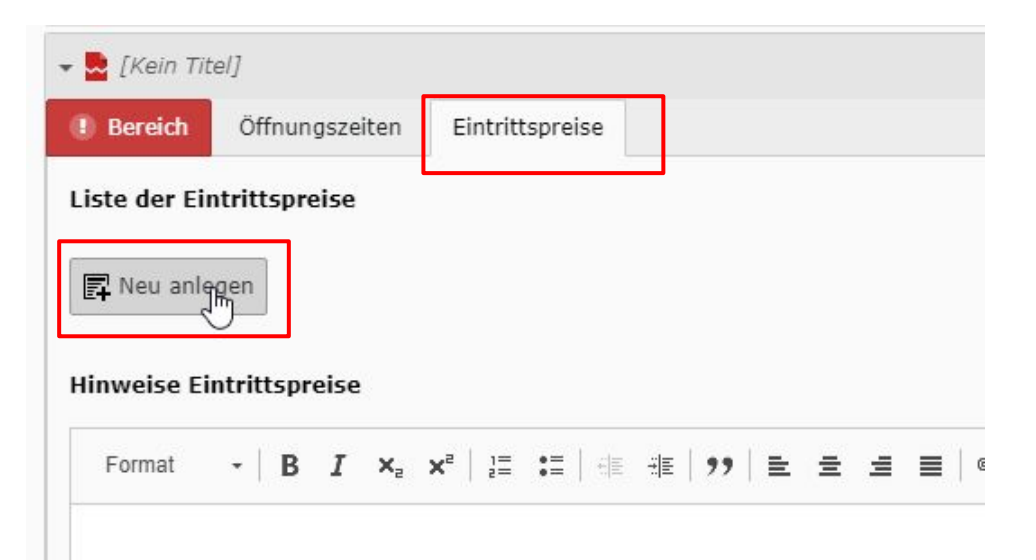

2.5 Hinterlegen der Eintrittspreise

 $\rightarrow$  Wähle eine Preisgruppe über das Dropdown Menü

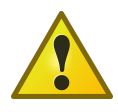

Hinweis: Es gibt folgende vorgegebene Preisgruppen, welche ein einheitliches Wording sichern: Eintritt, Ermäßigter Eintritt, Kinder 6-16 Jahre, Gruppen (##Text in Klammern##) p.P., freier Eintritt Für jede vorgegebene Preisgruppe sind die Übersetzungen (EN, PL, CZ) bereits hinterlegt und werden automatisch angepasst.

| 🕶 💂 [Kein Titel]          |                 |                                     |                          |                    | • □ + = |
|---------------------------|-----------------|-------------------------------------|--------------------------|--------------------|---------|
| I Bereich Öffnungszeiten  | Eintrittspreise |                                     |                          |                    |         |
| Liste der Eintrittspreise |                 |                                     |                          |                    |         |
| 🕶 💂 Speicherung benötigt! |                 |                                     |                          |                    | • □ + = |
| Eintrittspreise           |                 |                                     | 1                        |                    |         |
| Preis in EUR              |                 | Preisgruppe                         | Label / Text in Klammern | Infotext / Tooltip |         |
|                           |                 | Eintritt 🗸                          |                          |                    |         |
|                           |                 | Eintritt<br>Ermäßigter Eintritt     |                          |                    |         |
|                           |                 | Gruppen ###Text in Klammern### p.P. |                          |                    |         |
| 🗗 Neu anlegen             |                 | Freier Eintritt                     |                          |                    |         |
|                           |                 |                                     |                          |                    |         |

2.5 Hinterlegen der Eintrittspreise

- $\rightarrow$  Trage den Zahlenwert des Eintrittspreises im Feld "Preis in EUR" ein
- $\rightarrow$  Im Freitextfeld "Label / Text in Klammern" können weitere Informationen eingetragen werden,

Beachte: Dieser Freitext wird nicht automatisch übersetzt

| 🕶 💂 [Kein Titel]                   |                                                                     |                                                                                                    | • □ □ + =          |
|------------------------------------|---------------------------------------------------------------------|----------------------------------------------------------------------------------------------------|--------------------|
| I Bereich Öffnungszeiten           | Eintrittspreise                                                     |                                                                                                    |                    |
| Liste der Eintrittspreise          |                                                                     |                                                                                                    |                    |
| 👻 💂 Speicherung benötigt!          |                                                                     |                                                                                                    | ● 前 + =            |
| Eintrittspreise<br>Preis in EUR    | Preisgruppe                                                         | Label / Text in Klammern                                                                                                    | Infotext / Tooltip |
| Reu anlegen                        | Gruppen ###Text in Klammern### p.P.<br>Sonstiges<br>Freier Eintritt |                                                                                                    |                    |
| Format - <b>B I</b> × <sub>a</sub> | x²   ≔ :=   ⊕ 乗   ≫   ≥ = = =   ∞ ∞   X ि @ @ 0                     | $\widetilde{\mathbb{D}} \mid I_{x} \mid \low  eq (W \circ \mid \overline{\mathbb{D}} \circ \overline{\mathbb{D}} \circ \mathbb{D})$ Quellcode |                    |

2.5 Hinterlegen der Eintrittspreise

Info-Icons i

Für die Preisgruppen "Ermäßigter Eintritt" und "freier Eintritt" gibt es ein Info-Icon. Führt der User mit der Maus darüber erhält er die Information. für welche Personengruppen der ermäßigte bzw. freie Eintritt gilt.

|                | 12. März 2020 - 19. April 2020 | 20. April 2020 - 31. Okt                        | ober 2020                                                                               | 01. November 2020 - 28. Februar 202                                  | L         |
|----------------|--------------------------------|-------------------------------------------------|-----------------------------------------------------------------------------------------|----------------------------------------------------------------------|-----------|
|                |                                | Kinder<br>Geburt<br>Inhabet<br>Albrec<br>Merkze | bis 5 Jahre<br>stagskinder<br><sup>-</sup> schlösserlan<br>bersonen von<br>ichen »B« im | dKARTE<br>Schwerbehinderten mit dem<br>Schwerbehindertenausweis      |           |
| Öffnungszeiten |                                | Reisele<br>Buskra<br>eine Be<br>Coocht Kinder   | iter<br>Itfahrer mit Re<br>gleitperson p<br>artenkindern                                | isegruppen<br>ro 10 Schüler bzw.                                     | 9 00 EUD  |
| Dienstag       |                                | Geschie Journal                                 | Landesfamili                                                                            | enpass                                                               | 6.50 EUR  |
| Mittwoch:      |                                | Geschie ICOMC                                   | ler von ICOM<br>S (Internation                                                          | (Internationaler Museumsrat),<br>aler Rat für Denkmalpflege) und Dt. | 1,00 EUR  |
| Donnerstag:    |                                | Geschie Museur                                  | nsbund jeweil                                                                           | ls mit Nachweis                                                      | 6,50 EUR  |
| Freitag:       |                                | Geschlossen                                     | Freier E                                                                                | intritt : jun                                                        | 0,00 EUR  |
| Samstag:       |                                | Geschlossen                                     | Grupper                                                                                 | n Schüler ab 15 Pers p.P.:                                           | 1,00 EUR  |
| Sonntag:       |                                | Geschlossen                                     | Eintritt K                                                                              | Combi-Ticket (mit Manufaktur Meissen):                               | 32,00 EUR |
| Schließtage:   |                                | 24.12.2020                                      | Familier                                                                                | ikarte::                                                             |           |
|                |                                | 25.12.2020                                      | Sonstig                                                                                 | es:                                                                  |           |
| Hinweise.      |                                |                                                 | Kombi-T                                                                                 | icket (mit Manufaktur Meissen):                                      | 15,00 EUR |

2.5 Hinterlegen der Eintrittspreise

Info-Icons i

Die Informationen hinter dem Info-Icon werden im Feld "Infotext / Tooltip" hinterlegt.

- → Klicke auf Speichern Dadurch werden dir standardmäßig (und für alle SBG Objekte geltenden) Personengruppen angezeigt. Diese sind ebenso standardmäßig übersetzt.
- → Für Verbundpartner: Bitte treffe eine Auswahl oder pflege die Informationen händisch ein, sofern sie in den Vorschlägen nicht enthalten sind.

| 🕶 🛃 Albrechtsburg Meissen                                 |                       |                          | • D 1 i + =                                                                               |
|-----------------------------------------------------------|-----------------------|--------------------------|-------------------------------------------------------------------------------------------|
| Bereich Öffnungszeiten Eintrittspreise                    |                       |                          |                                                                                           |
| Liste der Eintrittspreise                                 |                       |                          |                                                                                           |
| 🕶 💂 Albrechtsburg Meissen   Ermäßigter Eintritt   0.00 EU | JR                    |                          | • 🛍 i + 🔳                                                                                 |
| Eintrittspreise                                           |                       |                          |                                                                                           |
| Preis in EUR                                              | Preisgruppe           | Label / Text in Klammern | Infotext / Tooltip                                                                        |
| 0.00 ×                                                    | Ermäßigter Eintritt 🗸 |                          | Schüler ab 17 Jahre                                                                       |
|                                                           |                       |                          | Studenten                                                                                 |
|                                                           |                       |                          | Bundesfreiwilligendienst/FSJ/FÖJ/freiwilligem                                             |
|                                                           |                       |                          | Schwerbehinderte                                                                          |
|                                                           | A.                    |                          | Empfänger von Arbeitslosengeld, Sozialhilfe<br>oder Leistungen nach                       |
|                                                           |                       |                          | Asylbewerberleistungsgesetz, Flüchtlinge mit<br>Aufenthaltsgestattung oder Duldungsstatus |
|                                                           |                       |                          | Inhaber eines Sozialpasses                                                                |

2.5 Hinterlegen der Eintrittspreise

**Sonstige Preisgruppen:** Alle weiteren Eintrittspreise, welche sich nicht in die vorgegebenen Labels einsortieren lassen, werden und "**Sonstiges**" gelistet. Die Pflege erfolgt händisch in Form eines Freitextfeldes

|                  | 12. März 2020 - 19. April 2020 | 20. April 2020 - 31. Okto | ober 2020  | 01. November 2020 - 28. Februar 2021      |           |
|------------------|--------------------------------|---------------------------|------------|-------------------------------------------|-----------|
| Frontend-Ansicht |                                | Albrechtsburg             | Meissen    |                                           |           |
| Öffnungszeiten   |                                |                           | Eintritts  | preise                                    |           |
| Montag:          |                                | Geschlossen               | Eintritt : |                                           | 8,00 EUR  |
| Dienstag:        |                                | Geschlossen               | Ermäßig    | ter Eintritt : i                          | 6,50 EUR  |
| Mittwoch:        |                                | Geschlossen               | Kinder 6   | -16 Jahre :                               | 1,00 EUR  |
| Donnerstag:      |                                | Geschlossen               | Gruppen    | ab 15 Pers. p.P.:                         | 6,50 EUR  |
| Freitag:         |                                | Geschlossen               | Freier Ei  | ntritt : i                                | 0,00 EUR  |
| Samstag:         |                                | Geschlossen               | Gruppen    | Schüler ab 15 Pers p.P.:                  | 1,00 EUR  |
| Sonntag:         |                                | Geschlossen               | Eintritt K | ombi-Ticket (mit Manufaktur Meissen):     | 32,00 EUR |
| Schließtage:     |                                | 24.12.2020                | ramilien   | karte                                     |           |
|                  |                                | 25.12.2020                | Sonstig    | es:                                       |           |
| Hinweise:        |                                |                           | Kombi-T    | icket (mit Manufaktur Meissen):           | 15,00 EUR |
|                  |                                |                           | Kombi-T    | icket (mit Manufaktur Meissen): ermäßigt∷ | 10,00 EUR |
|                  |                                |                           | Kombi-T    | icket (mit Dom)::                         | 11,00 EUR |
|                  |                                |                           | Kombi-T    | icket (mit Dom): ermäßigt::               | 8,00 EUR  |
|                  |                                |                           | Kombi-T    | icket (mit Dom): Familienkarte::          | 26,50 EUR |
|                  |                                |                           | Fotogen    | ehmigung::                                | 2,00 EUR  |

#### 2.5 Hinterlegen der Eintrittspreise

- $\rightarrow$  Wähle unter "Preisgruppe": "Sonstiges"
- → Pflege den Namen des Tickets unter "Label / Text in Klammern": z.B. "Kombi-Ticket (mit Manufaktur Meissen)"

Bitte beachte: Diese Freitext-Felder werden nicht automatisch übersetzt.

| 🕶 🔜 Albrechtsburg Meissen                                |             |                          | • 🛍 i + =          |
|----------------------------------------------------------|-------------|--------------------------|--------------------|
| Bereich Öffnungszeiten Eintrittspreise                   |             |                          |                    |
| Liste der Eintrittspreise                                |             |                          |                    |
| 🕨 💂 Albrechtsburg Meissen   Ermäßigter Eintritt   0.00 E | UR          |                          | ■ i + ▼ ≡          |
| 👻 💂 Sonstiges                                            |             |                          |                    |
| Eintrittspreise                                          |             |                          |                    |
| Preis in EUR                                             | Preisgruppe | Label / Text in Klammern | Infotext / Tooltip |
|                                                          | Sonstiges   |                          |                    |
| L                                                        |             |                          |                    |
|                                                          | N           |                          |                    |
| E Neu anlegen                                            | 3           |                          |                    |

2.5 Hinterlegen der Eintrittspreise

→ Die App schloesserlandCARD enthält einen Ersparnisrechner. Dieser berechnet die Ersparnis für den Karteninhaber auf Grundlage des standardmäßigen Eintrittspreises für Erwachsene.

 $\rightarrow$  Die App ist über eine Schnittstelle mit dem Typo3 verbunden. Der in folgendem Feld hinterlegte Preis bildet die Grundlage für den Ersparnisrechner.

| Format - B I ×                                                                                          | . ×*   := :=   ⊕ ⊕   19   E ≘ ≘ ≣   ∞ ∞                                                                           |
|----------------------------------------------------------------------------------------------------|----------------------------------------------------------------------------------------------------|
| Hinweise                                                                                                |                                                                                                    |
| Die Kombi-Tickets un                                                                                    | nd der Kombi-Rabatt sind 3 Tage gültig.                                                                           |
| Ermäßigter Eintritt m                                                                                   | it touristischen Kartensystemen (Kulturpass Elbe-Labe, Gästeka                                                    |
| <ul> <li>Im Eintrittspreis inklu</li> <li>Eotogenehmigung: 2</li> </ul>                                 | sive ist ein HistoPad oder ein Audioguide (deutsch, englisch, tso<br>00 EUR                                       |
| <ul> <li>HistoPad f ür Persone</li> </ul>                                                               | en mit freiem Eintritt: 3,00 EUR (ausgenommen Presse, Influenc                                                    |
|                                                                                                    |                                                                                                    |
| <ul> <li>Informationen und Pr</li> </ul>                                                                | reise unserer Führungsangebote finden Sie <u>hier</u> .                                                           |
| <ul> <li>Informationen und Pr</li> <li>Während Ihr Hund dr</li> </ul>                                   | reise unserer Führungsangebote finden Sie <u>hier</u> .<br>raußen wartet, stellen wir ihm frisches Wasser bereit. |
| Informationen und Pr     Während Ihr Hund dr *Änderungen vorbehalten.                                   | eise unserer Führungsangebote finden Sie <u>hier</u> .<br>außen wartet, stellen wir ihm frisches Wasser bereit.   |
| <ul> <li>Informationen und Pr</li> <li>Während Ihr Hund dr</li> <li>*Änderungen vorbehalten.</li> </ul> | eise unserer Führungsangebote finden Sie <u>hier</u> .<br>außen wartet, stellen wir ihm frisches Wasser bereit.   |
| <ul> <li>Informationen und Pr</li> <li>Während Ihr Hund dr</li> <li>*Änderungen vorbehalten.</li> </ul> | reise unserer Führungsangebote finden Sie <u>hier</u> .<br>raußen wartet, stellen wir ihm frisches Wasser bereit. |
| <ul> <li>Informationen und Pr</li> <li>Während Ihr Hund dr</li> <li>*Änderungen vorbehalten.</li> </ul> | eise unserer Führungsangebote finden Sie <u>hier</u> .<br>außen wartet, stellen wir ihm frisches Wasser bereit.   |
| <ul> <li>Informationen und Pr</li> <li>Während Ihr Hund dr</li> <li>*Änderungen vorbehalten.</li> </ul> | eise unserer Führungsangebote finden Sie <u>hier</u> .<br>außen wartet, stellen wir ihm frisches Wasser bereit.   |
| Informationen und Pr     Während Ihr Hund dr *Änderungen vorbehalten.                                   | eise unserer Führungsangebote finden Sie <u>hier</u> .<br>außen wartet, stellen wir ihm frisches Wasser bereit.   |
| Informationen und Pr     Während Ihr Hund dr *Änderungen vorbehalten.  reis preis preis                 | reise unserer Führungsangebote finden Sie <u>hier</u> .<br>raußen wartet, stellen wir ihm frisches Wasser bereit. |
| Informationen und Pr     Während Ihr Hund dr *Änderungen vorbehalten.  Preis normaler Preis             | reise unserer Führungsangebote finden Sie <u>hier</u> .<br>raußen wartet, stellen wir ihm frisches Wasser bereit. |

2.5 Zusatzfeature: Allgemeine Hinweisfelder

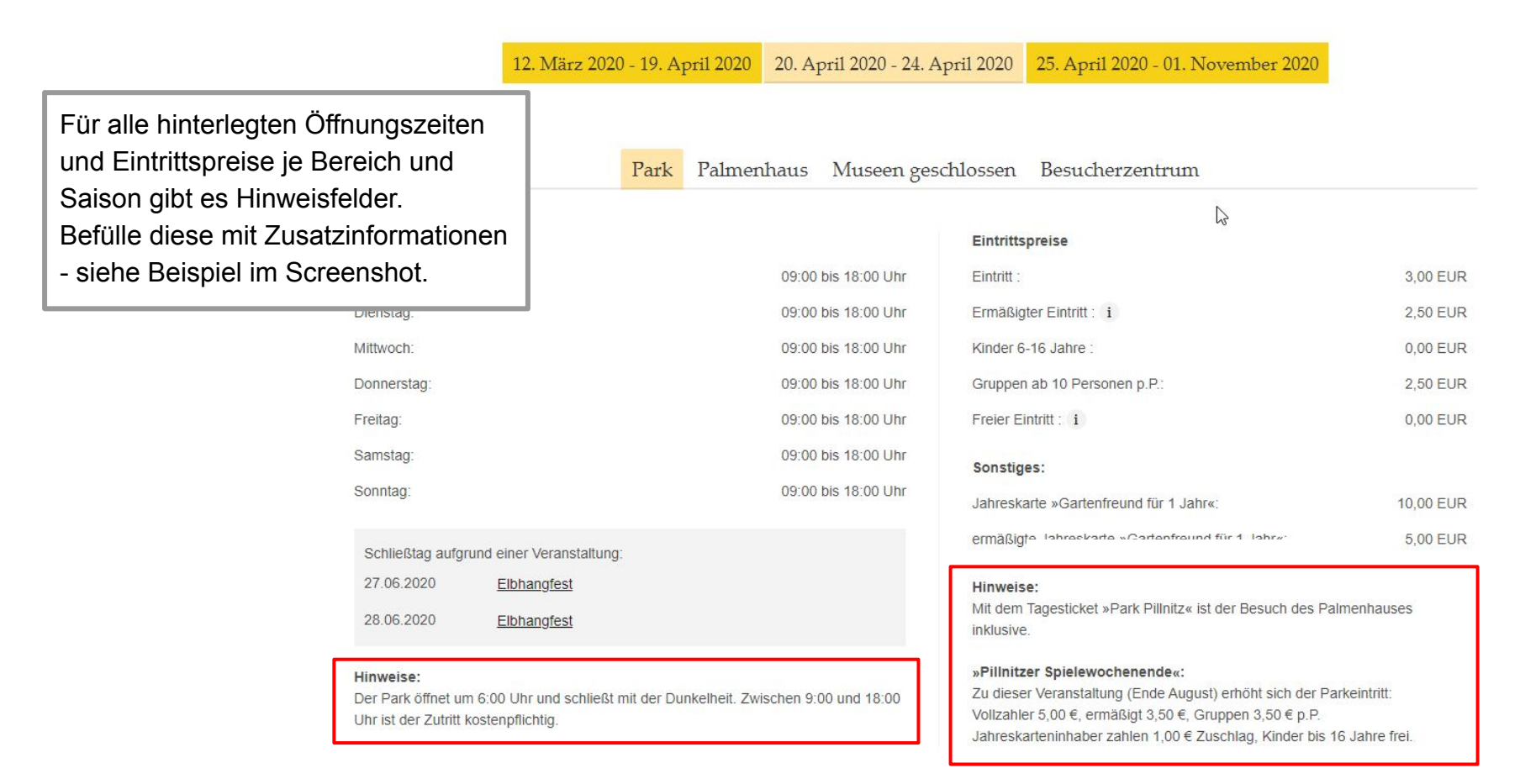

2.5 Zusatzfeature: Allgemeine Hinweisfelder

Pflege der Hinweisfelder im Backend:

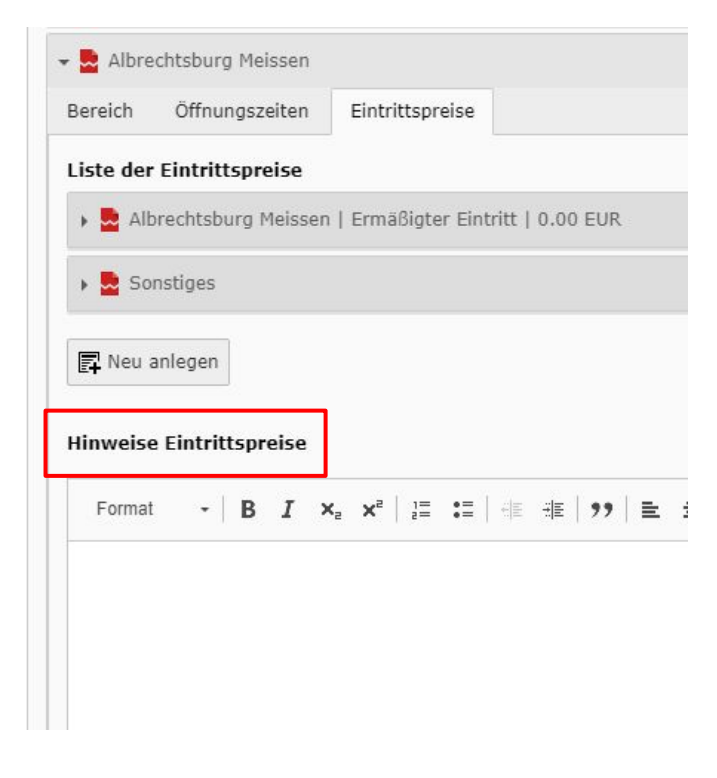

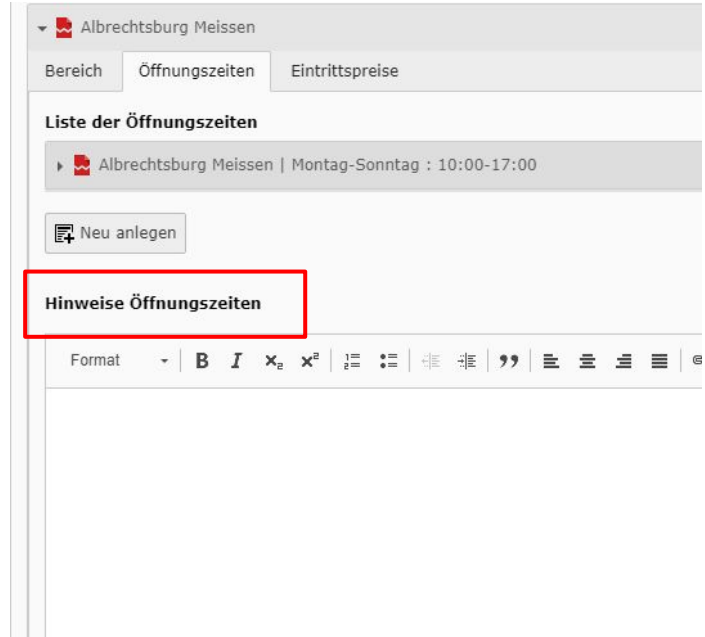

2.5 Zusatzfeature: Allgemeine Hinweisfelder

|                                | Park I                                | almenhaus Museen ges           | chlossen Besucherzentrum                                                                     |            |
|--------------------------------|---------------------------------------|--------------------------------|----------------------------------------------------------------------------------------------|------------|
| Öffnungszeiten                 |                                       |                                | Eintrittspreise                                                                              |            |
| Montag:                        |                                       | 09:00 bis 18:00 Uhr            | Eintritt :                                                                                   | 3,00 EUR   |
| Dienstag:                      |                                       | 09:00 bis 18:00 Uhr            | Ermäßigter Eintritt: i                                                                       | 2,50 EUR   |
| Mittwoch:                      |                                       | 09:00 bis 18:00 Uhr            | Kinder 6-16 Jahre :                                                                          | 0,00 EUR   |
| Donnerstag:                    |                                       | 09:00 bis 18:00 Uhr            | Gruppen ab 10 Personen p.P.:                                                                 | 2,50 EUR   |
| Freitag:                       |                                       | 09:00 bis 18:00 Uhr            | Freier Eintritt : 1                                                                          | 0,00 EUR   |
| Samstag:                       |                                       | 09:00 bis 18:00 Uhr            | Sonstines:                                                                                   |            |
| Sonntag:                       |                                       | 09:00 bis 18:00 Uhr            | Jahreskarte »Gartenfreund für 1 Jahr«:                                                       | 10,00 EUR  |
| Schließtag aufg                | rund einer Veranstaltung              |                                | ermäßigte Jahreskarte »Gartenfreund für 1 Jahr«:                                             | 5,00 EUR   |
| 27.06.2020                     | Elbhangfest                           |                                | Hinweise.                                                                                    |            |
| 28.06.2020                     | Elbhangfest                           |                                | Mit dem Tagesticket »Park Pillnitz« ist der Besuch des Palr<br>inklusive.                    | nenhauses  |
| Hinweise:<br>Der Park öffnet u | m 6:00 Uhr und schließt mit der Dunke | Iheit. Zwischen 9:00 und 18:00 | »Pillnitzer Spielewochenende«:<br>Zu dieser Veranstaltung (Ende August) erhöht sich der Pari | keintritt: |

General Grey Box: Hier können Zusatzhinweise, welche Saison- und Bereichsübergreifend gelten, gepflegt werden.

Uhr ist der Zutritt kostenpflichtig.

#### Vollzahler 5.00 €, ermäßigt 3.50 €, Gruppen 3.50 € p.P. Jahreskarteninhaber zahlen 1,00 € Zuschlag, Kinder bis 16 Jahre frei.

- Hunde sind im Park (nicht in den Museen) erlaubt, aber bitte nur an der kurzen Leine.
- · Fahrräder sind im Schlosspark nicht gestattet.
  - An beiden Haupteingängen befinden sich Fahrradständer.
  - Schließfächer für Fahrradtaschen u.ä. befinden sich in der Ladenpassage am Fliederhof.
- Bitte beachten Sie die Besucherordnung

2.5 Zusatzfeature: Allgemeine Hinweisfelder

Pflege der General Grey Box im Backend:

| Bereiche                                                                                                    |    |
|----------------------------------------------------------------------------------------------------|----|
| Liste von Bereichen                                                                                                    |    |
| 🕨 🗟 Albrechtsburg Meissen                                                                                               |    |
| 🔋 🧟 Albrechtsburg Meissen                                                                                               |    |
| 🕨 🗟 Albrechtsburg Meissen                                                                                               |    |
| 😰 Neu anlegen                                                                                                    |    |
| Schließtage                                                                                                    |    |
| Liste von Schließtagen                                                                                                  |    |
| 24.12.2020                                                                                                    |    |
| > 25.12.2020                                                                                                    |    |
| 😰 Schließtag neu erstellen                                                                                              |    |
| General Information (grey box)                                                                                          | ₹J |
| Format - B I X <sub>z</sub> X <sup>z</sup> 二二 非非 ジ 主 主 三 ● ◎ □ × 哈 箇 箇 □ I <sub>x</sub> ◆ → ◎ - 亜 - 三 Ω ↔ X ⊡ Quellcode |    |
|                                                                                                    |    |
|                                                                                                    |    |
|                                                                                                    |    |
|                                                                                                    |    |
|                                                                                                    |    |
|                                                                                                    |    |
|                                                                                                    |    |
|                                                                                                    |    |

2.6 Zusatzfeature: Einzelne Schließtage

20. April 2020 - 31. Oktober 2020 01. November 2020 - 28. Februar 2021 12. März 2020 - 19. April 2020 Die Schließtage werden im Frontend Albrechtsburg Meissen unter den Öffnungszeiten ausgegeben. Außerdem wird auf der Startseite am Eintrittspreise Geschlossen Eintritt 8.00 EUR jeweiligen Tag "geschlossen" Ermäßigter Eintritt : i Geschlossen 6.50 EUR angezeigt. Geschlossen Kinder 6-16 Jahre 1.00 EUR Gruppen ab 15 Pers. p.P.: Geschlossen 6.50 EUR Donnerstag: Freitag: Geschlossen Freier Eintritt : i 0.00 EUR Geschlossen Gruppen Schüler ab 15 Pers p.P.: 1.00 EUR Samstag: Sonntag: Geschlossen Eintritt Kombi-Ticket (mit Manufaktur Meissen): 32.00 EUR Familienkarte Schließtage: 24.12.2020 25.12.2020 Sonstiges: Kombi-Ticket (mit Manufaktur Meissen): 15.00 EUR Hinweise: Kombi-Ticket (mit Manufaktur Meissen): ermäßigt:: 10.00 EUR Kombi-Ticket (mit Dom):: 11.00 EUR Kombi-Ticket (mit Dom): ermäßigt:: 8.00 EUR Kombi-Ticket (mit Dom): Familienkarte:: 26.50 EUR Fotogenehmigung: 2.00 EUR

2.6 Zusatzfeature: Einzelne Schließtage

#### Pflege der Schließtage im Backend:

| Saisons                                       |             |
|-----------------------------------------------|-------------|
| Liste von Saisons                             |             |
| 14. März bis 19. April 2020                   | • 🗊 i + =   |
| 🕨 💁 20. April 2020 bis zum 31. Oktober 2020   | • 🗊 i + =   |
| 🕨 🛃 1. November 2019 bis zum 29. Februar 2020 | ■ i + =     |
| Reu anlegen                                   |             |
| Bereiche                                      |             |
| Liste von Bereichen                           |             |
| > 🛃 Albrechtsburg Meissen                     |             |
| > 🛃 Albrechtsburg Meissen                     | ● i + =     |
| 🕨 🧟 Albrechtsburg Meissen                     | ■ i + =     |
| Reu anlegen                                   |             |
|                                               |             |
| Schließtage                                   |             |
| Liste von Schließtagen                        |             |
| > 24.12.2020                                  | • û i + • ■ |
| > No. 25.12.2020                              | ● i + ▲ =   |
| 🕞 Schließtag neu erstellen                    |             |

2.6 Zusatzfeature: Einzelne Schließtage

→ Klicke auf "Schließtag neu erstellen" und nutze das Feld zur "Datumsauswahl" um diesen zu hinterlegen.

| Schließtage                | ľ | <  |    | м  |
|----------------------------|---|----|----|----|
| Liste von Schließtagen     |   | Мо | Di | Mi |
|                            | S | 24 |    |    |
| ▶ 25.12.2020               |   | 2  | 3  | 4  |
| 😰 Schließtag neu erstellen |   | 9  | 10 | 11 |
|                            |   | 16 | 17 | 18 |
|                            |   | 23 | 24 | 25 |

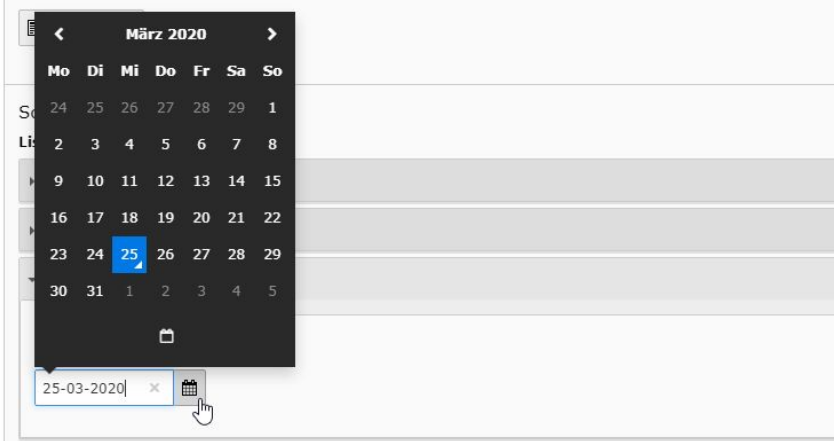

#### 2.6 Zusatzfeature: Einzelne Schließtage

12. März 2020 - 19. April 2020 20. April 2020 - 24. April 2020 25. April 2020 - 01. November 2020

#### Park geöffnet Kamelie, Palmenhaus, Museen & Besucherzentrum geschlossen

| Schließtag aufgrund einer                |                     | Eintrittspreise                |                       |
|------------------------------------------|---------------------|--------------------------------|-----------------------|
| Veranstaltung - Frontend Ansicht         | 06:00 bis 18:00 Uhr | Eintritt :                     | 0,00 EUR              |
| Dienstag:                                | 06:00 bis 18:00 Uhr | Ermäßigter Eintritt : i        | 0,00 EUR              |
| Mittwoch:                                | 06:00 bis 18:00 Uhr | Kinder 6-16 Jahre :            | 0,00 EUR              |
| Donnerstag:                              | 06:00 bis 18:00 Uhr | Gruppen p.P.:                  | 0,00 EUR              |
| Freitag:                                 | 06:00 bis 18:00 Uhr | Freier Eintritt : i            | 0,00 EUR              |
| Samstag:                                 | 06:00 bis 18:00 Uhr | Hinweise:                      |                       |
| Sonntag:                                 | 06:00 bis 18:00 Uhr | Der Schlossp;<br>kostenfrei zu | nd ist                |
| Schließtag aufgrund einer Veranstaltung: |                     | Aufgrund der<br>das Besucher   | nhaus und<br>hlossen. |
| 28.06.2020 <u>Elbhangfest</u>            |                     | Alle Veranstal                 |                       |

#### 2.6 Zusatzfeature: Einzelne Schließtage

| Veranstaltung Datums-/Zeitangaben Kategorien  Liste von Veranstaltungsterminen  Veranstaltungsdatum neu erstellen  11.07.2020  Termin |                       | Schließtag aufgrund einer Veranstaltung:<br>Wenn ein Objekt aufgrund einer Veranstaltung<br>geschlossen hat, kann dies direkt an der<br>gepflegten Veranstaltung markiert werden. Auf der<br>Startseite wird das Objekt am jeweiligen Tag als |                               |  |  |
|----------------------------------------------------------------------------------------------------|-----------------------|----------------------------------------------------------------------------------------------------|-------------------------------|--|--|
| Datums-/Zeitangaben                                                                                                    |                       |                                                                                                    |                               |  |  |
| Startdatum                                                                                                    | Enddatum              | Start-Uhrzeit                                                                                                    | Veranstaltung.                |  |  |
| 11-07-2020     *       Terminserie erstellen       zusätzliche Zeitangaben       manuelle Uhrzeitinformationen (über                  | 11-07-2020 X 🛍        | 00:00 🗶 📾                                                                                                    | zusätzliche Zeitinformationen |  |  |
| Schließtage                                                                                                    |                       |                                                                                                    |                               |  |  |
| Schlossbetrieb ist während der Veran                                                                                                  | nstaltung geschlossen |                                                                                                    | Schließtage                   |  |  |

### Inhalt

- 1. Wo pflege ich die Daten für Öffnungszeiten und Eintrittspreise?
- 2. Pflege der Öffnungszeiten & Eintrittspreise Schritt für Schritt Anleitung

2.1 Allgemeiner Aufbau im Frontend & Backend
2.2 Liste der Saisons
2.3 Liste der Bereiche
2.4 Pflege der Öffnungszeiten
2.5 Pflege der Eintrittspreise
2.6 Zusatzfeature: Allgemeine Hinweisfelder
2.7 Zusatzfeature: Schließtage

#### 3. Aktualisierung der Sprachen

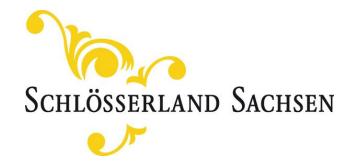

#### 3. Aktualisierung der Sprachen

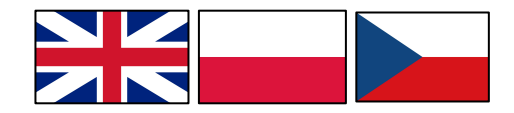

Die Aktualisierung der Sprachvarianten erfolgt für die Standardwerte automatisiert.

Das heißt: Es werden alle in der deutschen Variante gepflegten Daten abgeglichen und automatisch in die Sprachen übertragen.

#### Die automatische Übertragung in die Sprachen erfolgt für:

- Saisons
- Öffnungszeiten, Schließtage sowie Schließtage aufgrund einer Veranstaltung
- Standardisierte Preisgruppen: Eintritt, Ermäßigter Eintritt, Kinder 6-16 Jahre, Gruppen (##Text in Klammern##) p.P., freier Eintritt
- Info Icons standardmäßig gepflegte Personengruppen, welche freien Eintritt bzw. ermäßigten Eintritt in SBG Objekten erhalten

#### Eine manuelle Übersetzung ist erforderlich für:

- sonstige Preisgruppen und Angaben in Klammern der anderen Preisgruppen
- Freitextfeld in den Hinweisfeldern
- Benennung der Locations

#### 3. Aktualisierung der Sprachen

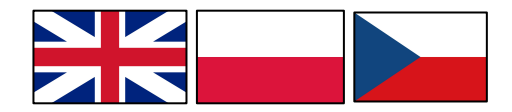

 $\rightarrow$  Wechsle über das obere Dropdown Menü in eine andere Sprachvariante

| I≣ V SBG - Production<br>8.7.30                                                                                                    |                                                                                                    |  |  |  |  |
|----------------------------------------------------------------------------------------------------|----------------------------------------------------------------------------------------------------|--|--|--|--|
|                                                                                                    | Deutsch (Standard) V<br>Deutsch (Standard)<br>Czech<br>Polish                                                                                                    |  |  |  |  |
| <ul> <li>[0] 1787] abmeiss [www.albrechtsburg-me</li> <li>■ [1733] Objektdatenbank</li> <li>■ [2397] Dateireferenzen</li> </ul>                     | Objektinformationen         Räume         Übernachten und Arrangements         Preise und Öffnungszeiten         Kontakt         Anreise und Links         Schlösserlandkarte         Zugriff         H |  |  |  |  |
| <ul> <li>► [1735] Kategorien</li> <li>▼ [1737] Objekte</li> <li>[1738] Albrechtsburg Meißen</li> </ul>                                              | Saisons<br>Liste von Saisons                                                                                                    |  |  |  |  |
| <ul> <li>[2747] Kampagnen</li> <li>[3105] Mailing-Verwaltung allgemein</li> <li>[3097] Mailingversand (abmeiss)</li> <li>[1175] Newsroom</li> </ul> | •         •         14. März bis 19. April 2020           •         •         20. April 2020 bis zum 31. Oktober 2020                                                                                   |  |  |  |  |
|                                                                                                    | <ul> <li>I. November 2019 bis zum 29. Februar 2020</li> <li>19.328.3.2020</li> </ul>                                                                                                    |  |  |  |  |
| 3                                                                                                    | R Neu anlegen                                                                                                    |  |  |  |  |
|                                                                                                    | Bereiche<br>Liste von Bereichen                                                                                                    |  |  |  |  |
|                                                                                                    | B Albrechtsburg Meissen                                                                                                    |  |  |  |  |

#### 3. Aktualisierung der Sprachen

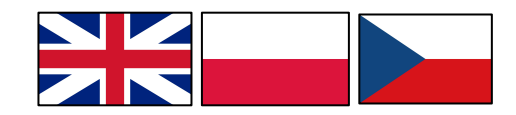

→ Jede Aktualisierung in der deutschen Variante wird erkannt und der Button "Alle Datensätze lokalisieren" erschein."

→ Mit einmaligen Klick auf den Button unter Liste der Saison, Liste der Bereiche, sowie der Öffnungszeiten und Eintrittspreise (je nachdem wo Anpassungen erfolgt sind), werden die Daten abgeglichen und automatisch in die Sprachvariante übertragen.

#### Objekt "Meissen Albrechtsburg Castle" auf Seite "Albrechtsburg Meißen" bearbeiten

| Objektinformationen Räume Übernachten und Arrangements | Preise und Öffnungszeiten | Kontakt | Anreise und Links | Schlösserlandkar |
|--------------------------------------------------------|---------------------------|---------|-------------------|------------------|
| Saisons                                                |                           |         |                   |                  |
| Liste von Saisons                                      |                           |         |                   |                  |
| 🕨 💂 14. März bis 19. April 2020                        |                           |         |                   |                  |
| 🕨 🗟 20. April 2020 bis zum 31. Oktober 2020            |                           |         |                   |                  |
| 🕨 🗟 1. November 2019 bis zum 29. Februar 2020          |                           |         |                   |                  |
| ✓ 2 19.328.3.2020                                      |                           |         |                   |                  |
| R Neu anlegen Alle Datensätze lokalisieren             |                           |         |                   |                  |
| Bereiche                                               |                           |         |                   |                  |

#### **Prüfe stets im Frontend!**

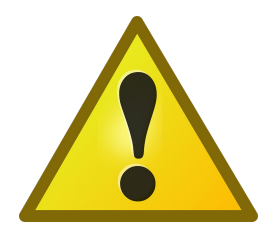

→ Bitte überprüfe jede Anpassung im Deutschen als auch die Sprachlokalisierung im Frontend und stelle somit sicher, dass die Pflege im Backend ordnungsgemäß erfolgte und die Daten korrekt ausgespielt werden.

#### Halte die Daten stets aktuell und pflege frühzeitig!

→ Bitte pflege die Saisons mit ihren jeweiligen Öffnungszeiten und Eintrittspreisen für das Folgejahr frühzeitig.

# Bei Rückfragen steht Ihnen das Fachteam Onlinemarketing jederzeit mit Rat und Tat zur Seite!

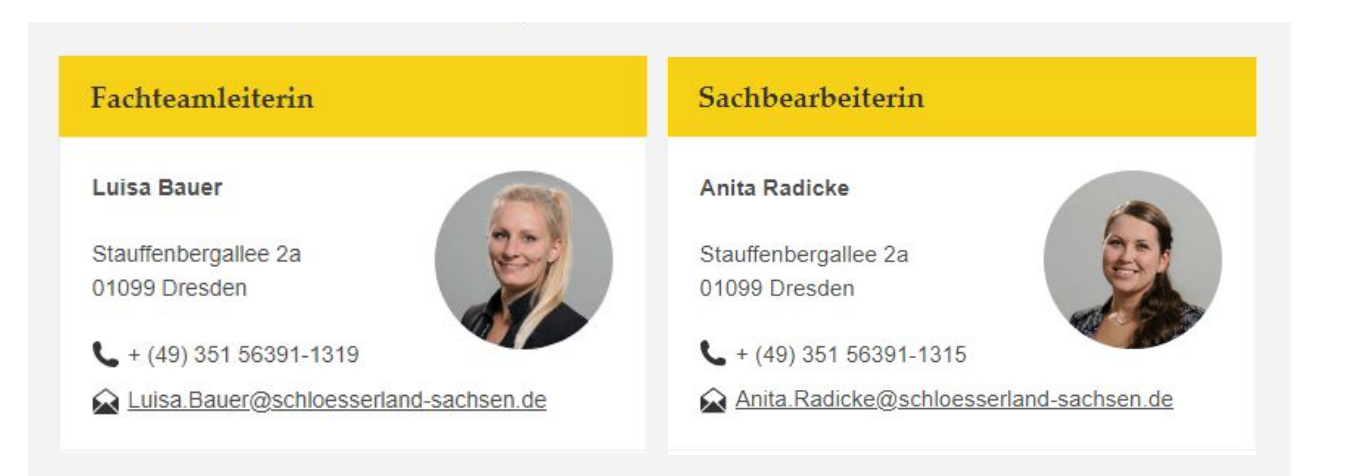

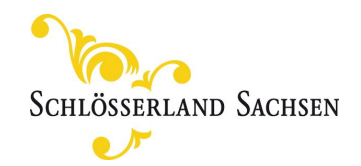